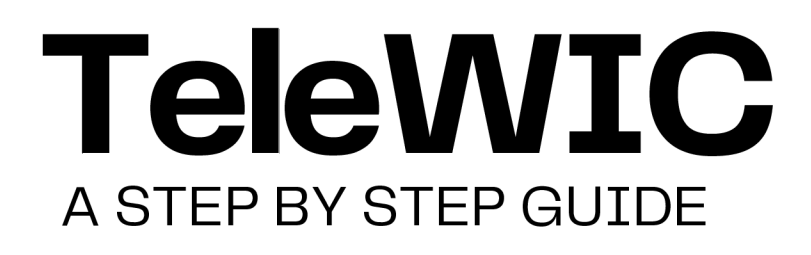

## Florida HEALTH

## STEP 1

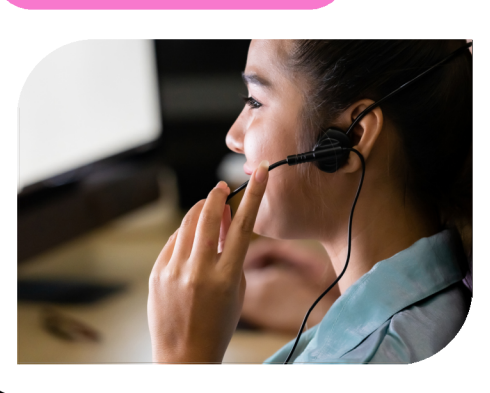

# CALL US

Call one of our highly trained WIC agents at **786-336-1300** to make or reschedule your WIC appointment. Agents are available to assist you Monday-Friday, 7:15 a.m. - 5 p.m.

# SCHEDULE

The WIC agent will collect your information and schedule an appointment for the **date**, **time**, **and type of appointment (in-person or TeleWIC)** you need. Click <u>here</u> for a list of our Miami-Dade WIC centers.

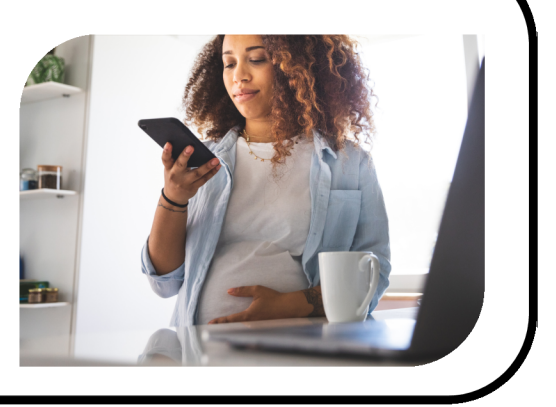

STEP 2

## STEP 3

Florida WIC

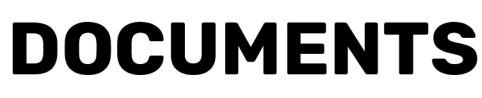

Before your appointment, upload any needed documents using the Florida WIC app. It's quick and easy! New to WIC? You'll get your WIC Family ID when you schedule your first appointment—use it to register in the app.

## 

You'll get a text reminder **one day** before your WIC appointment. Save **833-612-2215** as "Miami-Dade WIC" in your contacts so you don't miss future messages!

#### TeleWIC /Virtual Appointment:

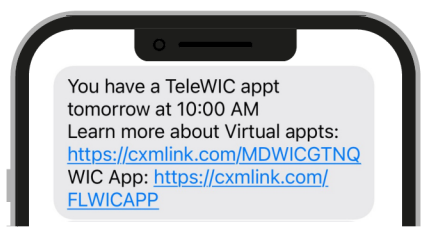

#### **In-person Appointment:**

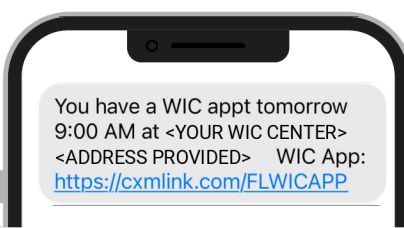

STEP 5

# **ARE YOU READY?**

**5 minutes** before your WIC appointment, you will receive a text message.

<u>If you have a TeleWIC/ virtual appointment</u>, reply "1" and we will know you are ready.

<u>If your appointment is in-person</u>, please arrive on time to your assigned WIC center, no need to reply to the text. Please check in with reception when you arrive.

#### TeleWIC /Virtual Appointment:

#### In-person Appointment:

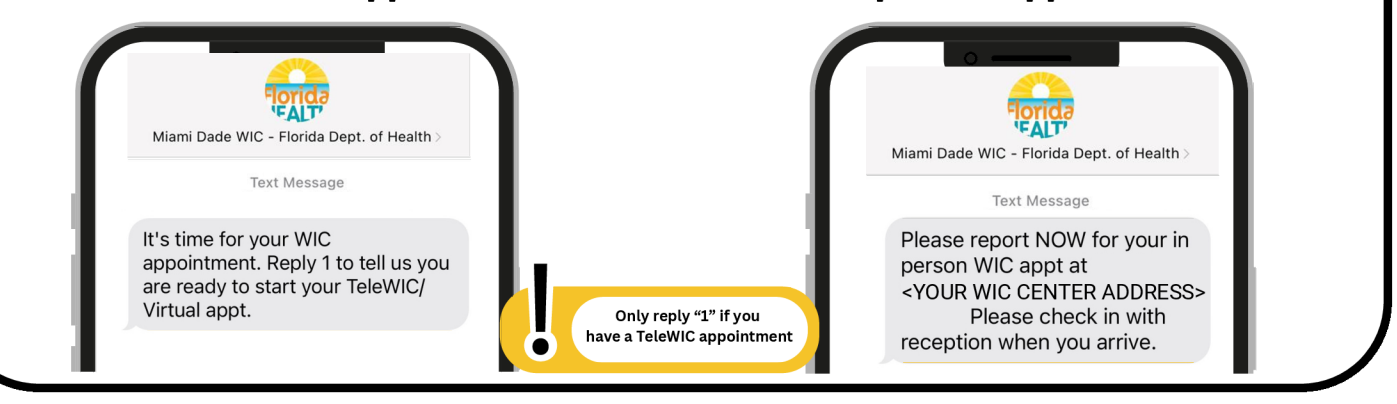

### **STEPS 6 - 8 ARE FOR TELEWIC / VIRTUAL APPOINTMENTS ONLY**

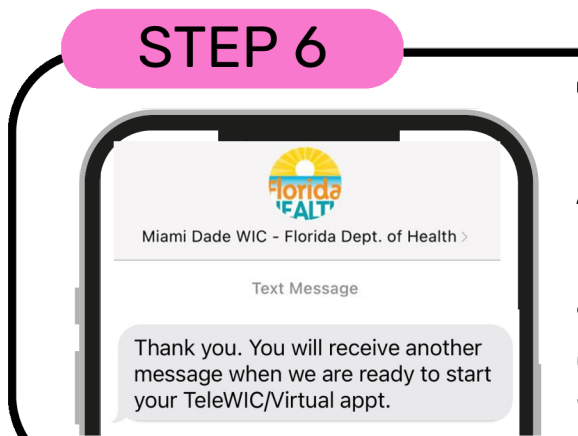

## **TeleWIC ONLY**

After you reply "1" letting us know you are ready for your TeleWIC/ virtual appointment, you will receive a confirmation message. Please be patient, a WIC agent will be with you shortly.

# READY

Once the WIC Agent is ready to see you, you will receive a text message with a **link**. Click the link and a new window will appear on your internet browser.

# STEP 7

Miami Dade WIC - Florida Dept. of Health Your WIC Office is ready to see you now! To start your TeleWIC/Virtual appointment click here: <u>https://</u> acf-technologies.whereby.com/ fldoh-uatfd18bd5b-ff5b-459a-

bc14-2bb1875f9ae2?lang=en We will wait up to 5 minutes for

vou to ioin.

FALT

## **STEP 8**

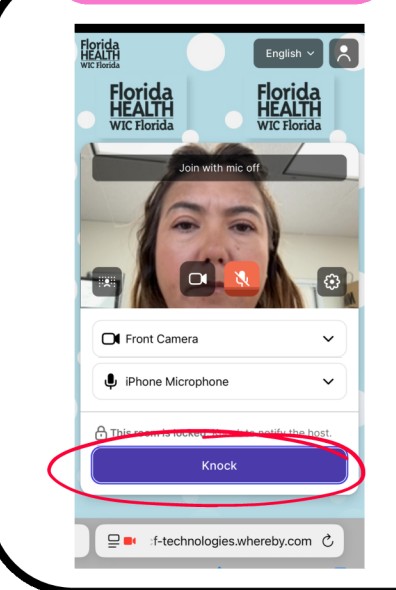

## **VIDEO CHAT**

After clicking the link, you will be taken to the virtual appointment screen. **Enter your name** in the text box, and click "**Knock"**. Your TeleWIC video call will begin! Please allow access to your microphone and camera. To end the call, simply hang up. You will receive a text message to follow up on your experience with us. We value your feedback.

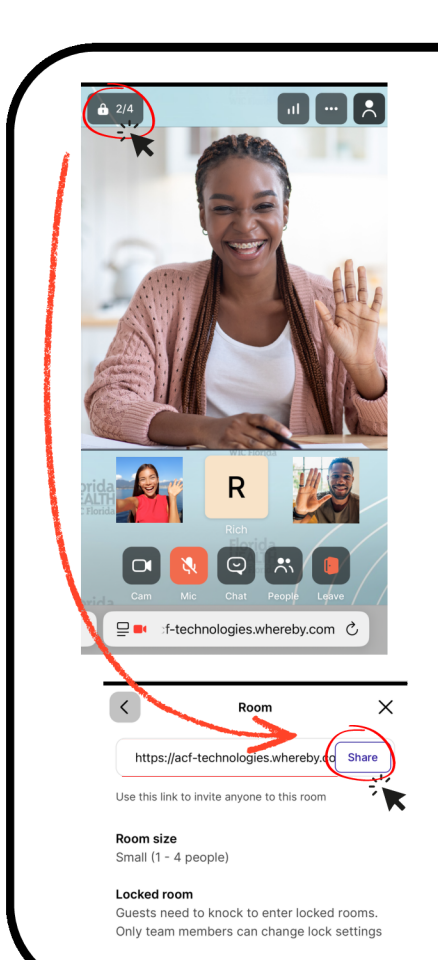

## **NEW FEATURE!**

# YOU CAN NOW ADD

We listened to your feedback and have added a new feature that allows you to add people to your TeleWIC appointment such as your spouse, partner, family member, etc.

Click the **lock** button on the top of your video chat and a menu will pop-up. Click **"share"** and send the video link to any of your contacts via text, email or other methods.

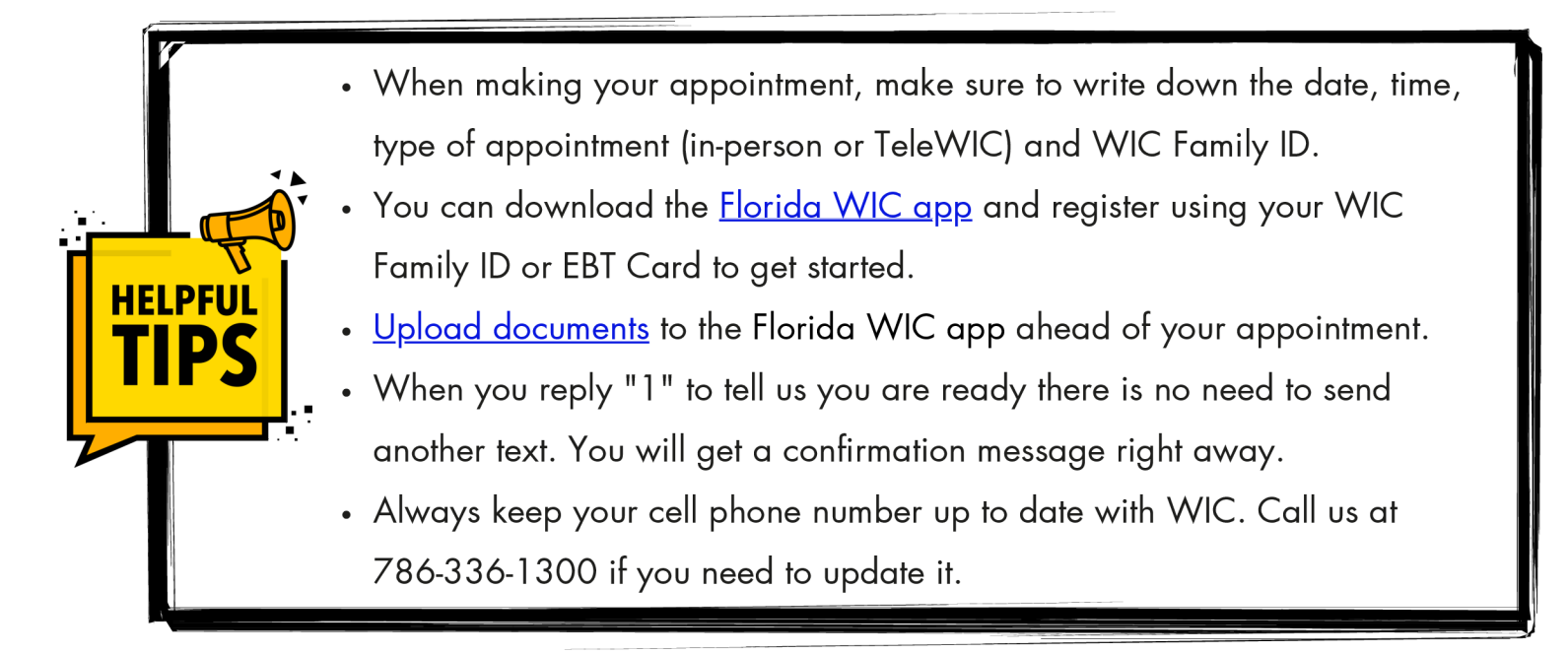

#### @MiamiDadeWIC | miamidadewic.org | 786-336-1300